## Návod pro zaměstnance URGENT – aktivace a ukončení traumatologického plánu v systému KISS

- K I Svolávací systém
- 1. Svolávací systém KISS spustíte přes tuto ikonu Svolávací systém umístěnou na ploše počítače
- 2. Přihlásíte se přihlašovacími údaji (jsou stejné jako při přihlášení uživatele do počítače nebo do jiných centrálních systémů).
- 3. Objeví se základní okno systému KISS s nabídkou zpřístupněných spouštěcích dlaždic:

| K | <u>s s</u>         | 🌲 🗡                               |                                        |  |  |
|---|--------------------|-----------------------------------|----------------------------------------|--|--|
| A | DOMŮ               | Spouště                           | Spouštěcí dlaždice                     |  |  |
| ~ | SCÉNÁŘE            |                                   |                                        |  |  |
| ~ | SPOUŠTĚCÍ DLAŽDICE | Traumatologický plán - ostrá akce | Traumatologický plán - jen při cvičení |  |  |
|   | ✿ Spustit          |                                   |                                        |  |  |
| * | KONTAKTY           | 12.03.2024 08:32:43               | 12.03.2024 08:32:43                    |  |  |

 Pokud jde o skutečnou akci, kdy je třeba aktivovat traumatologický plán FNOL nebo samotného pracoviště URGENT, je třeba vybrat volbu Traumatologický plán – ostrá akce (v opačném případě, jde-li o testovací cvičení, je nutné naopak vybrat volbu Traumatologický plán – jen při cvičení). 5. V případě skutečné akce (aktivace je možná jen na základě předchozího souhlasu oprávněné osoby) jsou po výběru volby Traumatologický plán – ostrá akce k dispozici tyto možnosti (dlaždice), po volbě jedné z nich a po zobrazení kontrolního okna, které Vás informuje o názvu zvoleného spouštěného scénáře, počtu oslovených kontaktů a způsobu jejich oslovení, potvrdíte samotné spuštění scénáře tlačítkem Spustit scénář; pokud jste se spletli a scénář nemá být spuštěn, volíte tlačítko Zavřít nebo křížek v pravém horním rohu tohoto okna:

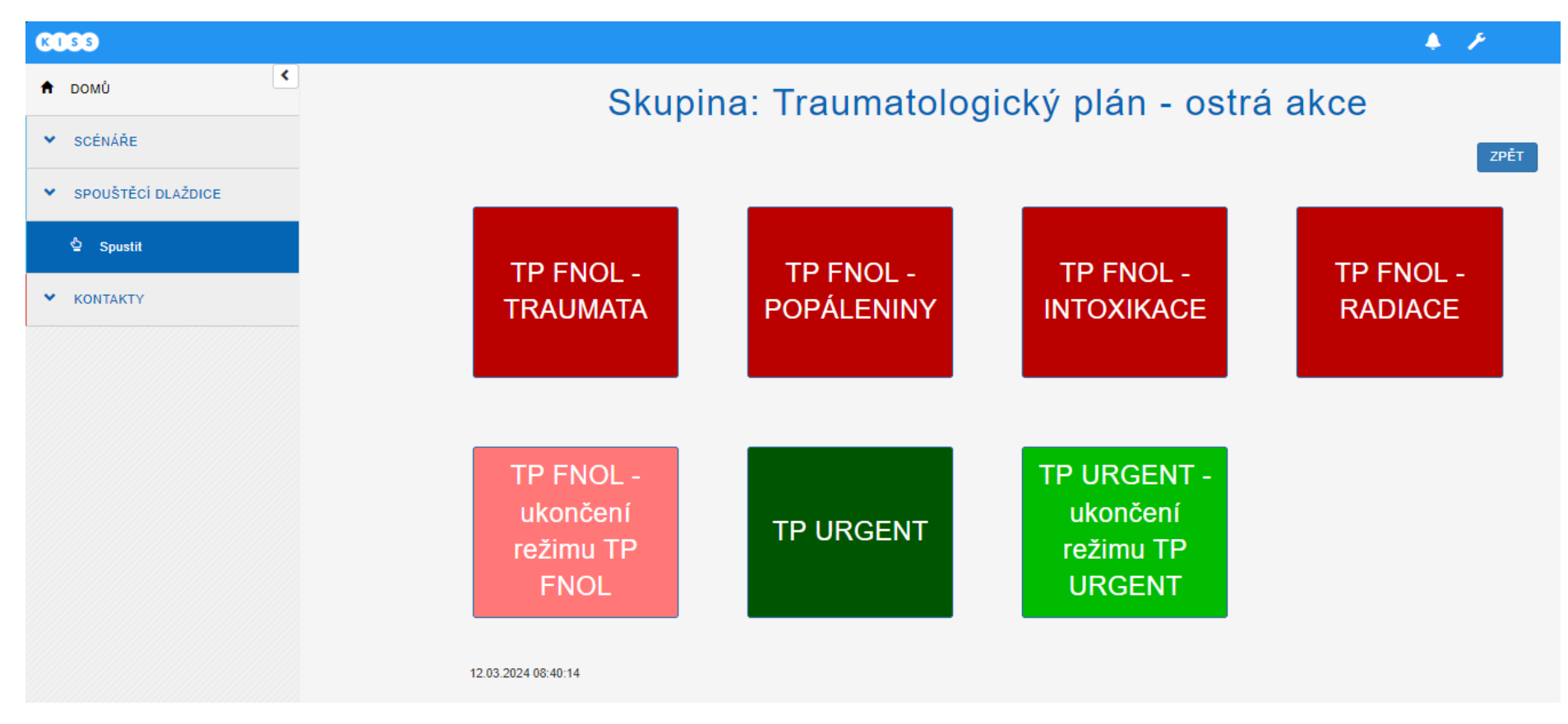

**TP FNOL – typ postižení** (TRAUMATA, POPÁLENINY, INTOXIKACE, RADIACE) – podle typu postižení/zasažení osob vyberte příslušnou dlaždici a dojde k aktivaci traumatologického plánu FNOL (vyrozumění všech dotčených pracovišť a zaměstnanců, včetně Krizového štábu FNOL, že jde o ostrou akci).

**TP FNOL – ukončení režimu TP FNOL** – slouží k ukončení (odvolání) celé akce traumatologického plánu FNOL (vyrozumění všech dotčených pracovišť a zaměstnanců, včetně Krizového štábu FNOL).

**TP URGENT** – dojde k aktivaci traumatologického plánu jen pracoviště URGENT (vyrozumění pouze všech zaměstnanců URGENT, že jde o ostrou akci).

**TP URGENT – ukončení režimu TP URGENT** – slouží k ukončení (odvolání) celé akce traumatologického plánu URGENT (vyrozumění pouze všech zaměstnanců URGENT).

6. V Případě cvičení jsou po výběru volby Traumatologický plán – jen při cvičení k dispozici tyto možnosti (dlaždice), po volbě jedné z nich a po zobrazení kontrolního okna, které Vás informuje o názvu zvoleného spouštěného scénáře, počtu oslovených kontaktů a způsobu jejich oslovení, potvrdíte samotné spuštění scénáře tlačítkem Spustit scénář; pokud jste se spletli a scénář nemá být spuštěn, volíte tlačítko Zavřít nebo křížek v pravém horním rohu tohoto okna:

| KISS                |                                                 |                | 🐥 🗡    |  |  |
|---------------------|-------------------------------------------------|----------------|--------|--|--|
| 🕈 DOMŮ              | Skupina: Traumatologický plán - jen při cvičení |                |        |  |  |
| ✓ SCÉNÁŘE           | Ś SCÉNÁŘE ZPĚT                                  |                |        |  |  |
| SPOUŠTĚCÍ DLAŽDICE  |                                                 |                |        |  |  |
| 🖕 Spustit           | TR ΕΝΟΙ ονίčερί                                 |                |        |  |  |
| KONTAKTY            | TEST                                            | cvičení - TEST | - TEST |  |  |
|                     |                                                 |                |        |  |  |
|                     | 42.02.0024.44-20-29                             |                |        |  |  |
| 12.03.2024 11.32.20 |                                                 |                |        |  |  |

**TP FNOL – cvičení – TEST** – dojde k cvičné aktivaci traumatologického plánu FNOL (vyrozumění všech dotčených pracovišť a zaměstnanců, včetně Krizového štábu FNOL, že jde o testovací cvičení).

**TP FNOL – ukončení cvičení – TEST** – slouží k ukončení (odvolání) celého cvičení traumatologického plánu FNOL (vyrozumění všech dotčených pracovišť a zaměstnanců, včetně Krizového štábu FNOL).

**TP URGENT – cvičení – TEST** – dojde k cvičné aktivaci traumatologického plánu jen pracoviště URGENT (vyrozumění pouze všech zaměstnanců URGENT, že jde o testovací cvičení).